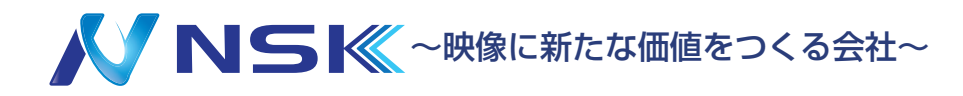

# ネットワークビデオレコーダー S シリーズ

クイックスタート・取付マニュアル

【使用前にご注意ください】 下記NVRにSシリーズカメラを PoE接続する際は(NVRの)初期 IPアドレスを変更して下さい。

#### 該当機種・ソフトウェアバージョン

IPN-S1104P(73.9.121.19)
IPN-S5208P(75.9.121.18-r11)
IPN-S5216P(78.9.121.18-r11)

※NVR の初期 IP アドレスを変更せず使用すると、 接続するカメラが検出されない場合があります。

### はじめに

ネットワークビデオレコーダーをお買い上げいただきありがとうございます。 本書では、ネットワークビデオレコーダーの取付方法、アクセスに関する基本的な手順を説明しています。 取り付けに際しましては、本書をよくお読みの上、正しく施工されますようお願いいたします。 ※本書のイラスト等はイメージです。

#### 注意事項

・製品ごとの仕様は弊社ホームページの仕様書をご確認ください。

- ・防水製品以外は雨や湿気にさらさないでください。
- ・壁や天井に取り付ける時は、カメラ本体がしっかりと固定されていることを確認してください。
- ・カメラを使用する前に、電源電圧が正しいことを確認してください。
- ・弊社指定以外の電源アダプタを使用しないでください。
- ・カメラを分解または改造しないでください。
- ・仕様は予告なく変更する場合がございます。ご了承ください。

### システム要件 (PC 接続時)

オペレーティングシステム:Windows8/10/11 CPU:1.66GHz 以上 RAM:1G 以上 グラフィックメモリ:128MB 以上 インターネットプロトコル:TCP/IP(IPv4/IPv6) Web ブラウザ:InternetExplorer8.0 以上、Mozilla Firefox、Google Chrome、および Safari

### NSK ホームページ

・仕様書・カメラマニュアル・ファームウェア等は弊社ホームページからダウンロードの上ご使用ください。 URL:https://n-sk.jp/

※右記 QR コードから遷移することができます。

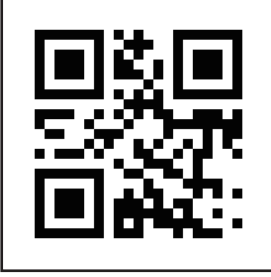

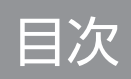

| はじめに          | 2  |
|---------------|----|
| 各部名称          | 4  |
| NVR 接続例       | 5  |
| 初期設定(モニター接続)  | 6  |
| 初期設定 (PC 接続 ) | 10 |

改訂履歴

| 日付         | バージョン      | 説明      |
|------------|------------|---------|
| 2023/09/25 | 23.09.W.00 | 初期バージョン |
| 2023/09/29 | 23.09.Y.01 | 文字校正    |

### 各部名称

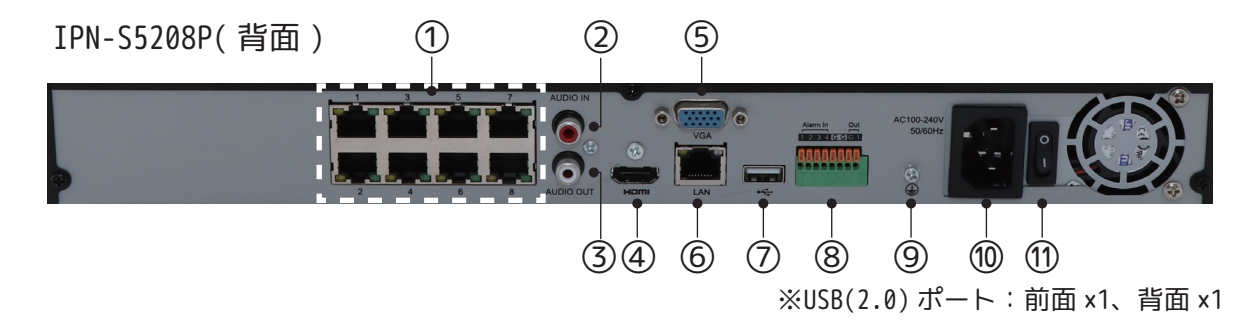

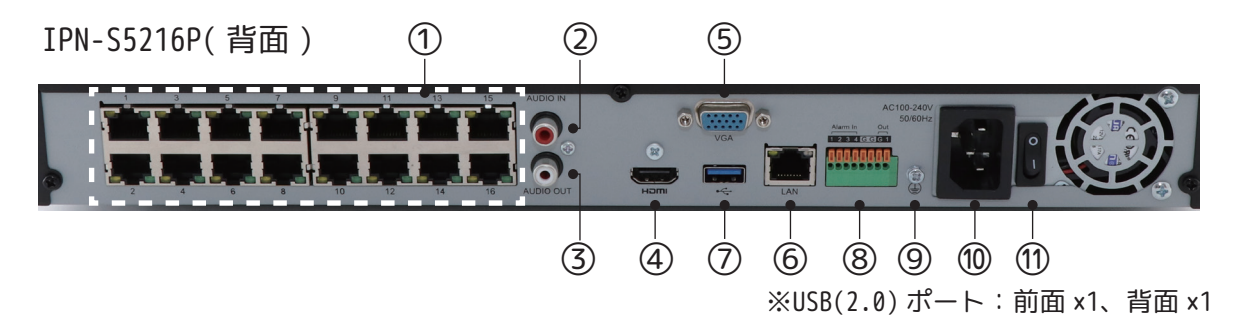

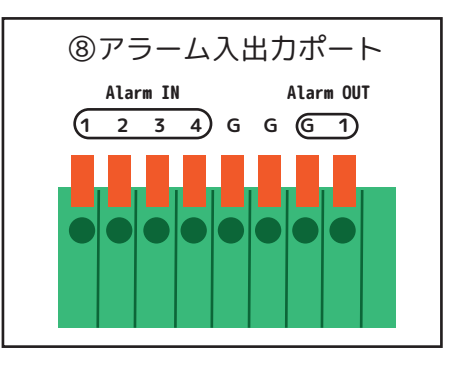

| 番号 | 名称               | 機能                                                              |
|----|------------------|-----------------------------------------------------------------|
| 1  | PoE ポート          | PoE 機能内蔵の LAN ポート。PoE カメラの場合、このポートを使用して<br>ネットワークカメラに電力を供給できます。 |
| 2  | RCA ポート(オーディオ入力) | 音声入力端子                                                          |
| 3  | RCA ポート(オーディオ出力) | 音声出力端子                                                          |
| 4  | HDMI ポート         | HDMI 出力                                                         |
| 5  | VGA ポート          | VGA 出力                                                          |
| 6  | LAN ポート          | イーサネットポート。ハブやルーターと接続します。                                        |
| 7  | USB ポート          | USB 接続ポート。マウスや USB メモリ等を接続します。                                  |
| 8  | アラーム入出力ポート       | アラーム入力、アラーム出力。                                                  |
| 9  | グラウンド端子          | アース線を接続します。                                                     |
| 10 | 電源ポート            | 付属の電源アダプタを接続します。                                                |
| 11 | 電源スイッチ           | メニューからシャットダウンした後に、電源のオン、オフをします。                                 |

### NVR 接続例

・下図の①から⑩を参考に接続してください。

- ·⑩の電源を入れると①に接続したカメラを検出および設定することが可能です。
- ・外すときはメニューからシャットダウンして、⑩から順番に外します。

※NVR は水平に設置してください。

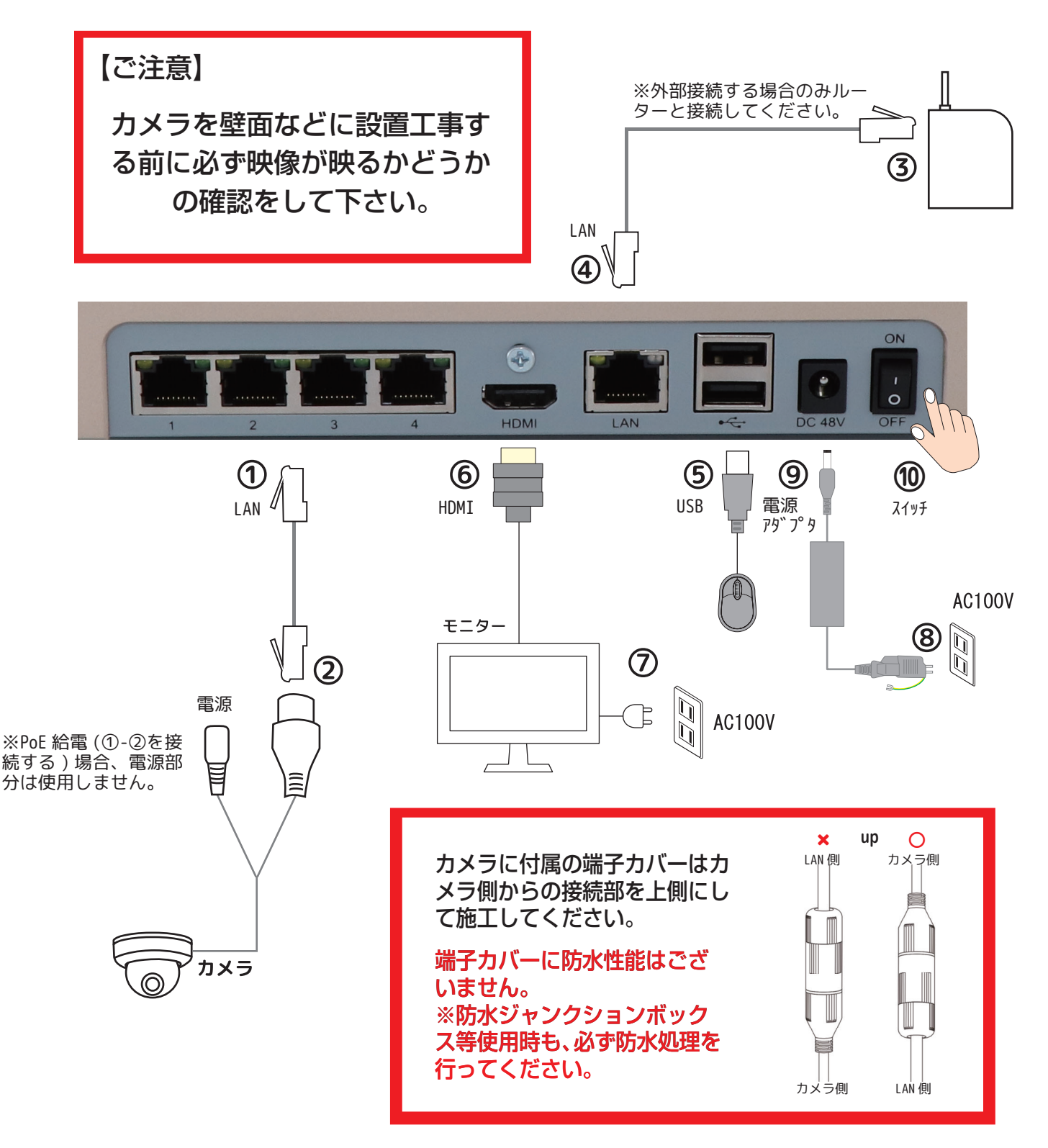

※NVR を使用しない場合は、カメラの初期設定をするため、Windows の PC(LAN ポート付)を 別途ご準備ください。

## 初期設定(モニター接続)

①モニターに NVR を接続し、電源を入れてしばらくすると WIZARD 画面が表示されます。

| ウィザード<br><sub>ネットワークビデオレコーダー</sub>    |                                         |  |  |  |  |  |  |  |  |
|---------------------------------------|-----------------------------------------|--|--|--|--|--|--|--|--|
| admin<br>admin パスワード<br>パスワード確認<br>言語 | admin<br>2<br><br>3<br><br>4<br>English |  |  |  |  |  |  |  |  |
| ■ 起動時にウィザードを実行しますか?                   | 5<br>Back Next Skip                     |  |  |  |  |  |  |  |  |

②パスワード入力欄をクリックするとキーボードが表示されます。任意のパスワードを設定します。 ※パスワードは8文字以上32文字以下で、少なくとも数字と文字を含む必要があります。

③もう一度同じパスワードを入力します。

④言語は[日本語]を選択します。

⑤[ 次へ ] を左クリックします。

|                                                                                               | ロック解除パターン ၇ 無効 🔻                                                                                                    |
|-----------------------------------------------------------------------------------------------|----------------------------------------------------------------------------------------------------|
| <ul> <li>NVR がアクティブになりました! NVR</li> <li>のパスワードは PoE チャンネルをアク<br/>ティブにするためにも使用されます。</li> </ul> | $ \begin{array}{cccccccccccccccccccccccccccccccccccc$                                                                                                    |
| 6 ОК                                                                                          | <ul> <li>●</li> <li>●</li></ul> |

⑥上記ののポップ画面が表示されます。[OK]を左クリックします。

⑦ロック解除パターンを設定をする場合は、「ロック解除パターン」を有効にし、4 ポイント以上 一筆書きでマウスをドラッグして設定します。設定できたら[次]をクリックします。

設定しない場合は、[ スキップ ] を左クリックして進みます。

⑧秘密の質問を3つ設定し、[次]をクリックします。

※パスワードを忘れたときの解除に必要なので必ず登録してください。後から設定することも可能です。 設定しない場合は、[スキップ]を左クリックして進みます。

|         | リイサード                      |   |
|---------|----------------------------|---|
|         | ネットワークビデオレコーダー             |   |
| 秘密の質問1  | What's your father's name? | • |
| 秘密の答え1  |                            |   |
| 秘密の質問 2 | What's your father's name? | • |
| 秘密の答え 2 |                            |   |
| 秘密の質問 3 | What's your father's name? | • |
| 秘密の答え3  |                            |   |

6

⑨タイムゾーンは [(UTC+09:00) Japan(Tokyo)] を選択し、サマータイム [無効]を選択します。☑ 自動的にタイムサーバーと同期するにチェックを入れ、[次]を左クリックします。

|       |                             | ヮ゙゚゚゚゚゙゙゙゙゙゙゙゙゙゙゙゙゚゚゚゚゚゚゚゚゚゙゙゙゙゙゙゙゚゚゚゚゚゚ |
|-------|-----------------------------|------------------------------------------|
|       |                             | ネットワークビデオレコーダー                           |
|       |                             |                                          |
|       | タイムゾーン                      | (UTC+09:00)Japan(Tokyo)                  |
| 9     | サマータイム                      | 無効                                       |
| Ŭ     | <mark>√</mark> 自動的にタイムサーバーと | に同期する                                    |
|       | NTP サーバー                    |                                          |
|       | ■ 手動設定                      |                                          |
|       | 日時設定                        |                                          |
|       |                             |                                          |
|       |                             |                                          |
|       |                             |                                          |
|       |                             |                                          |
|       |                             |                                          |
|       |                             | 9                                        |
| ■ 起動時 | にウィザードを実行しますか?              | 戻る 次 スキップ                                |

⑩DHCPを使用する場合はチェックを入れ、[次]を左クリックします。

指定の IP アドレスを使用する場合は DHCP にチェックは入れず、IP アドレスとゲートウェイを 入力し、[ 次 ] をクリックします。

※S シリーズのカメラを PoE 接続する場合は必ず IP アドレスを変更してください。

|                | ウィザ<br><sub>ネットワークビ</sub>                                      | ード<br>デオレコーダー                        |      | 【ご注意】<br>下記 NIVBに Sシリーブカメラを                                    |
|----------------|----------------------------------------------------------------|--------------------------------------|------|----------------------------------------------------------------|
| DHCP 使用時のみ     | NIC 選択<br>→ DHCP 有効<br>IP アドレス<br>サブネットマスク                     | LAN ▼<br>192.168.1.●<br>255.255.25.0 | 1    | PoE接続する際は(NVRの)初期<br>IPアドレスを変更して下さい。                           |
| IP アドレス<br>使用時 | ゲートウェイ<br>プライマリ DNS サーバー<br>セカンダリ DNS サーバー<br>内蔵 NIC TPv4 アドレス | 192.168.1.1<br>192.168.1.1           |      | 該当機種・ソフトウェアバージョン                                               |
|                |                                                                | 192.168.20.1                         |      | • IPN-S5208P(75.9.121.18-r11)<br>• IPN-S5216P(78.9.121.18-r11) |
| 📕 起動時にウィザードを   | 実行しますか?                                                        | 戻る 次                                 | スキップ | ※NVRの初期 IP アドレスを変更せず使用すると、<br>接続するカメラが検出されない場合があります。           |

①挿入された HDD のフォーマット(初期化)をします。HDD を選択し、[初期化]をクリックします。
 ※録画データがすでに保存されており削除しない場合はこの工程はスキップしてください。録画データは全て消去されます。
 ②もう一度「初期化しますか?」と聞かれますので[はい]を左クリックします。
 初期化が完了したら[次]をクリックします。

| ウィザード<br><sub>ネットワークビデオレコーダー</sub> |              |     |           |    |        |  |  |  |  |  |
|------------------------------------|--------------|-----|-----------|----|--------|--|--|--|--|--|
| ポート 🔺                              | ベンダー         | 状態  | 合計<br>031 | 空き | 種類     |  |  |  |  |  |
|                                    |              |     |           |    |        |  |  |  |  |  |
|                                    |              |     |           |    |        |  |  |  |  |  |
|                                    |              |     |           |    |        |  |  |  |  |  |
| L<br>総容量                           |              | 931 |           |    |        |  |  |  |  |  |
| 利用可能容量                             |              | 166 | _         |    | _      |  |  |  |  |  |
|                                    |              |     | R         |    | Պ      |  |  |  |  |  |
|                                    |              |     |           |    | 初期化    |  |  |  |  |  |
|                                    |              |     |           | (  | 12     |  |  |  |  |  |
| 起動時にウィザード                          | <br>を実行しますか? |     |           | 戻る | 次 スキップ |  |  |  |  |  |

⑬接続するカメラを選択し、[追加]をクリックします。⑭[次]を左クリックして進みます。

|        | No.   | IP Add   | ress  | IP Edit | Port     | Protocol | NIC   | MAC      | Firmw     | are Version |
|--------|-------|----------|-------|---------|----------|----------|-------|----------|-----------|-------------|
|        |       |          |       | -       |          |          |       |          |           | 0.7.0.63    |
|        |       |          |       |         |          |          |       |          |           | 7.0.61-r12  |
|        |       |          |       |         |          |          |       |          |           | 0.7.0.60    |
|        |       |          |       | -/      |          |          |       |          | 30.7.0.60 |             |
|        |       |          |       | -       |          |          |       |          | 30.7.0.60 |             |
|        | 12    | 192.168. | 8.109 |         | 80       | W22b     | LAN   |          | 40.       | .7.0.60-r14 |
| PoE Ch | annel | Edit     | Sto   | itus    | IP Addre | ess P    | ort I | Protocol | MAC       | Firmw       |
|        |       |          |       |         |          |          |       |          |           |             |
|        |       |          |       |         |          |          |       |          |           |             |
|        |       |          |       |         |          |          |       |          |           |             |

⑮P2Pを使用する場合は、[有効]を選択します。[次]を左クリックします。
 ⑯[次]を左クリックして進みます。

| ウィザード<br><sub>ネットワークビデオレコーダー</sub> |   |  |  |  |  |  |  |  |
|------------------------------------|---|--|--|--|--|--|--|--|
| P2P サービス                           |   |  |  |  |  |  |  |  |
|                                    | 6 |  |  |  |  |  |  |  |

⑪「全チャンネルの常時録画を開始します。」に☑を入れます。⑱[完了]を左クリックして終了します。

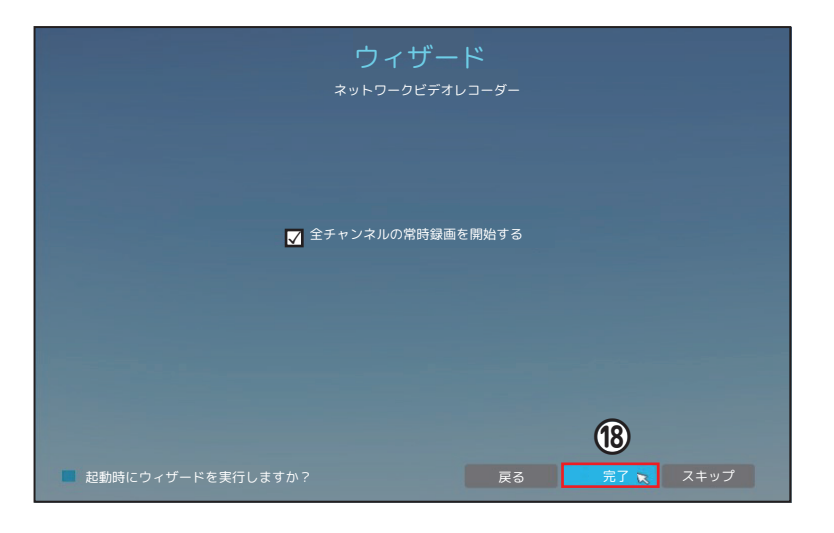

#### 初期設定後にカメラを追加する方法

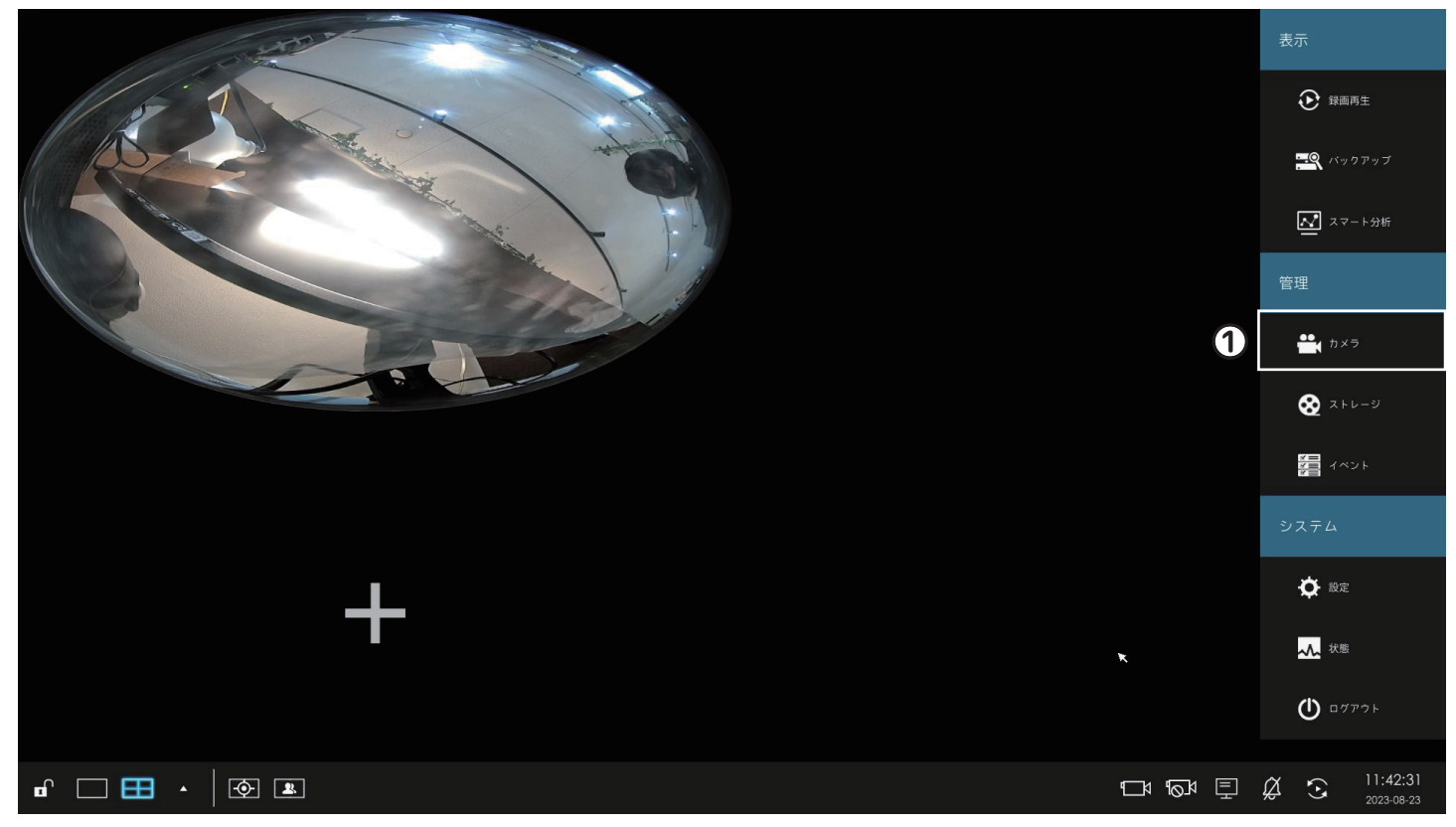

#### ①メインメニューの[カメラ]をクリックします。

| <b>*</b> .     | カメラ設定 ②検索項目を入力 🔮 🖤 💷 |                   |            |           |       |              |              | U 10% メモリ 27%  |                 |                                       |
|----------------|----------------------|-------------------|------------|-----------|-------|--------------|--------------|----------------|-----------------|---------------------------------------|
|                |                      |                   |            |           |       | ħ×           | ラ検索          |                |                 |                                       |
| カメラ管理 🤈        | 70131                | t~T               | <b>T</b> N | IIC選択 す   | すべて   | -            | IP範囲 0.0.0.0 |                | 255.255.255.255 | 検索                                    |
|                | No.                  |                   |            |           |       |              |              |                |                 | ペンダー                                  |
|                | 10                   | 192.168.8.106     | ß          | 80        | MSSP  | LAN          |              | 30.7.0.60      | MS-C3262-FPNA   | Milesight                             |
| リメフ快楽          | 11                   | 192,168.8.107     | Z          | 80        | MSSP  | LAN          |              | 30.7.0.60      | MS-C3367-FPNA   | Milesight                             |
|                | 12                   | 192.168.8.108     | ß          | 80        | MSSP  | LAN          |              | 30.7.0.60      | MS-C3566-FPNA   | Milesight                             |
| PTZ設定          | 13                   | 192.168.8.109     | Ø          | 80        | MSSP  | LAN          |              | 40.7.0.60-r14  | MS-C2973-FPB    | Milesight                             |
|                | 14                   | 192.168.8.112     | ß          | 80        | MSSP  | LAN          |              | 40.7.0.60-r17  | MS-C2973-PB     | Milesight                             |
|                | 15                   | 192.168.8.113     |            | Batc      | h Add |              |              | 41.6.0.56-r10  | MS-C4463-FPB    | Milesight                             |
| イメージ           | 16                   | 192.168.8.114     |            | _         |       |              |              | 40.6.0.56-r10  | MS-C2972-FPB    | Milesight                             |
|                | 17                   | 192.168.8.115     | User Name  |           | odmin |              |              | 41.6.0.56-r10  | MS-C3762-FPB    | Milesight                             |
| <i>オ</i> −ディオ  | 18                   | 192.168.8.121     | Password   |           |       |              |              | 41.7.0.63-r6   | MS-C5361-EPB    | Milesight                             |
| 3              | 19                   | 192.168.8.131     |            | ataral    | LIDE  |              |              | 41.7.0.63-19   | MS-C3762-FIPB   | Milesight                             |
|                | 20                   | 192.168.8.135     | nonspon m  | olocal    | ODF   |              |              | 40.7.0.63-a5   | MS-C2972-FPB    | Milesight                             |
| 詳細             | 21                   | 192.168.8.141     |            |           |       |              |              | 40.7.0.63-r1   | MS-C4462-RFIPB  | Milesight                             |
|                | 22                   | 192.168.8.145     |            |           | c     | ancel        |              | 10.5.0.110     | MS-C2191-PW     | Milesight Technology Co.              |
| + V= V>=+>>7   | 23                   | 192.168.8.14      |            | 8         |       |              |              | 41.7.0.63      | MS-C4483-PB     | Milesight                             |
| 112 722 7 7 22 | 24                   | 192.168.8.147     | Ø          | 80        | MSSP  | LAN          |              | 41.7.0.63-a4   | MS-C5362-FIPB   | Milesight                             |
|                | 25                   | 192.168.8.150     | Ľ          | 80        | MSSP  | LAN          |              | 41.7.0.63      | MS-C2862-FPB    | Milesight                             |
|                | 26                   | 192.168.8.154     | ß          | 80        | MSSP  | LAN          |              | 40.7.0.60-r17  | MS-C2973-PB     | Milesight                             |
|                | 27                   | 192,168.8.157     | ß          | 80        | MSSP  | LAN          |              | 41.7.0.63-r6   | MS-C5362-FIPB   | Milesight                             |
|                | 28                   | 192.168.8.162     | Ø          | 80        | MSSP  | LAN          |              | 40.7.38.60-r13 | CT-2840-PTWB    | Cametron                              |
|                | 29                   | 192.168.8.163     | N          | 80        | MSSP  | LAN          |              | 42.7.0.61-r12  | MS-C9674-PB     | Milesight                             |
|                | 4                    |                   | .12        |           |       |              |              |                |                 | · · · · · · · · · · · · · · · · · · · |
|                | IP Edit Stor         | IP 192,168.8 .108 |            | Subnet Ma | sk 2  | 55.255.252.0 | Galeway      | 192.168.8 .2   | Port            | 80                                    |
|                | DN                   | s 192.168.8 .2    |            | User Name | e -   |              | Password     |                | -               | Modify                                |
| - ライブ表示        |                      |                   |            |           |       |              |              |                | Add             | Back                                  |

②[カメラ検索]画面を開き、プロトコル、NIC 選択、IP 範囲を選択し、[検索]をクリックします。
 ③追加したいチャンネルを選択し、[追加]ボタンを左クリックします。
 ④パスワードを入力し、[追加]ボタンを左クリックします。

### 初期設定 (PC 接続)

①弊社ホームページ https://n-sk.jp/ 製品情報より Tools 🏠 を検索しソフトウェアをダウン ロードします。

②圧縮ファイルを解凍しインストールをすると SMART TOOLS が表示されます。

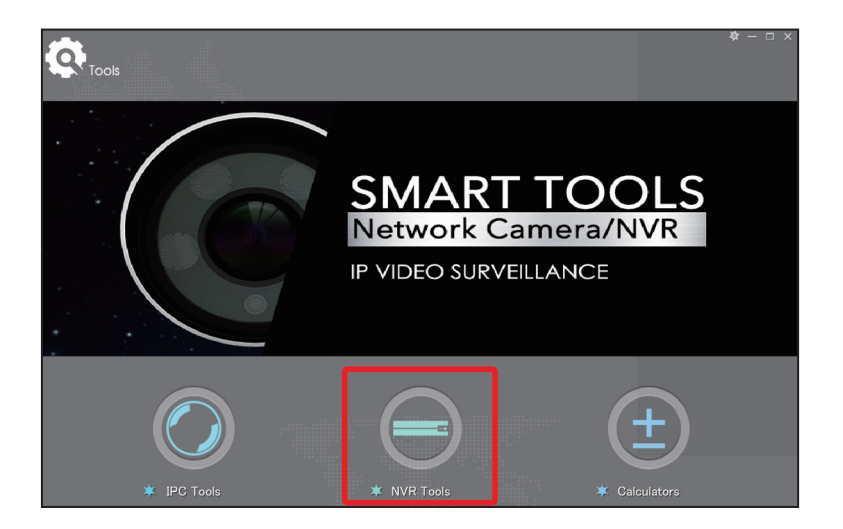

③NVR Toolsを選択します。 ④NVR Tools 画面が開き、アクセス可能な機器が表示されます。 ⑤接続したい NVR の MAC アドレスまたは品番を確認し、選択します。 ⑥[Activate]を左クリックします。

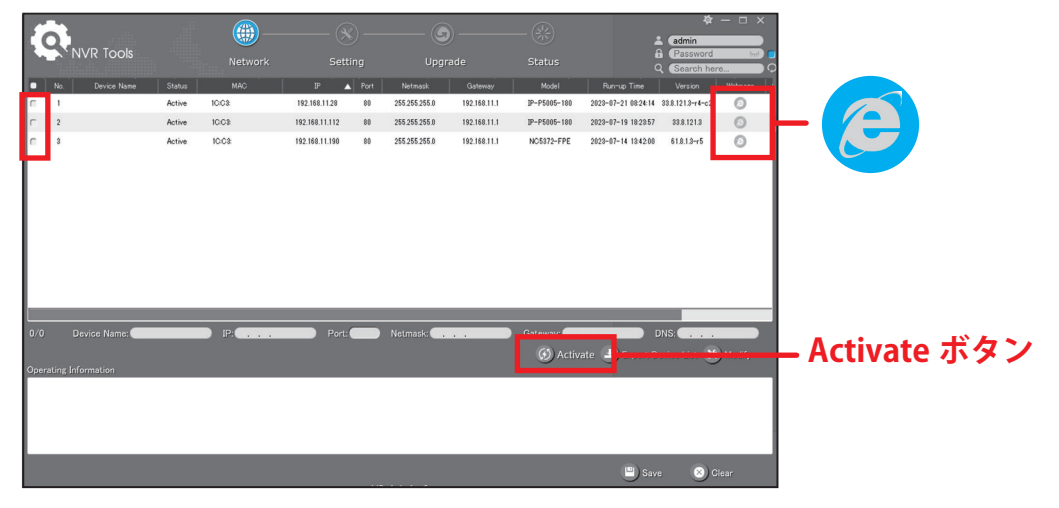

⑦Activation の画面よりパスワードを設定します。

※パスワードは 8 ~ 32 文字で、少なくとも数字と文字を含む必要があります。

※パスワードを忘れた場合に備えて、セキュリティの質問を設定することを推奨します。 ⑧入力が完了したら [Save] をクリックします。

|            | Activation                          |       |                    | × |
|------------|-------------------------------------|-------|--------------------|---|
| セキュリティの質問- | User Name:<br>Password:<br>Confirm: | admin | Remember Password? |   |

⑧IP アドレスや日時を変更する場合は[設定]をクリックし、変更したい内容を入力し、[パラメータの保存]をクリックします。

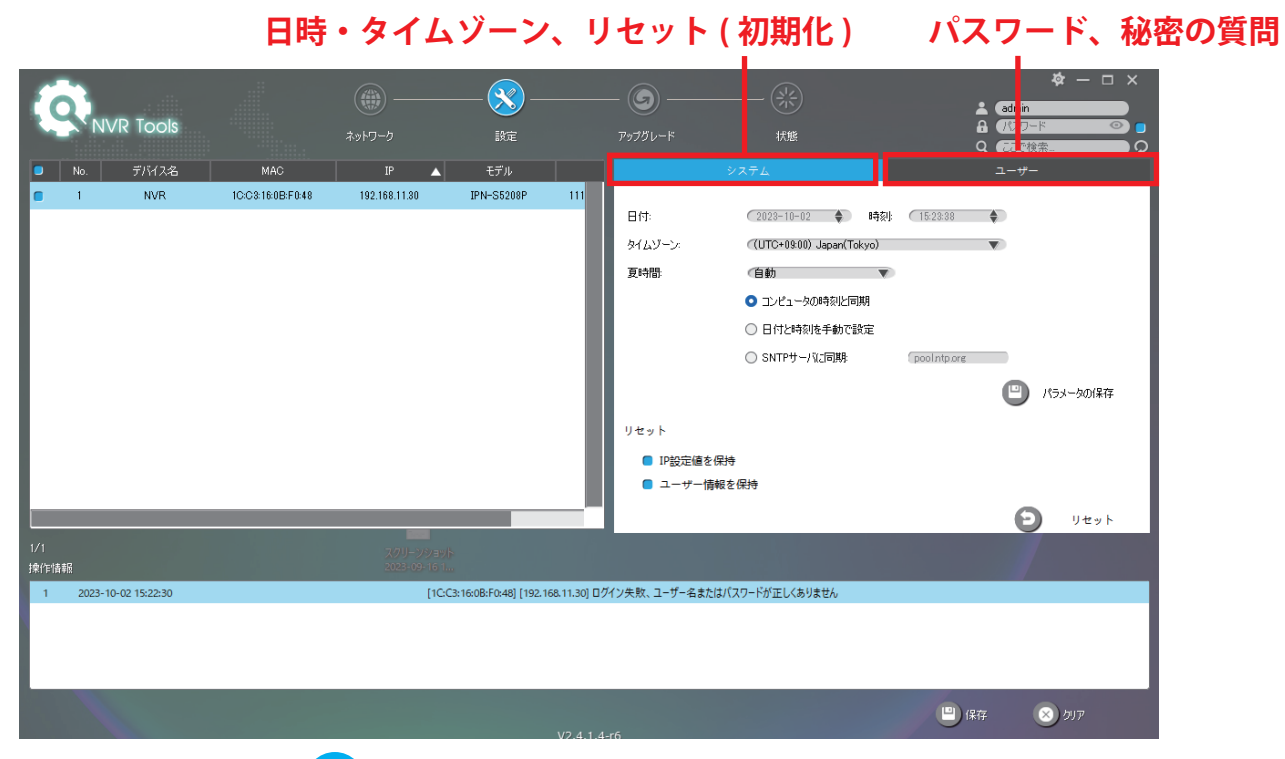

|            |                  | 言語 |
|------------|------------------|----|
| Person Con |                  |    |
|            |                  |    |
|            |                  |    |
|            |                  |    |
|            | NSK              |    |
|            |                  |    |
|            | e admin          |    |
|            | ÷ ······         |    |
|            | Forget Password? |    |
|            |                  |    |
|            |                  |    |
|            |                  |    |
|            |                  |    |
|            |                  |    |
|            |                  |    |

⑩ネットワークの設定をする場合は、[設定]>[システム設定]>[ネットワーク設定]を開きます。 IP アドレスに関する設定は [基本タブ]、P2P に関する設定は [P2P タブ]を開きます。 חרח

せナ

|                       |              | <b>一</b> 奉 4 | •              |              |       | PZP |       |      |       |   |
|-----------------------|--------------|--------------|----------------|--------------|-------|-----|-------|------|-------|---|
| ŧ                     | <b>∦</b> NSK | ネットワーク       | 設定             |              |       |     |       |      |       |   |
| g                     | ローカルPC設定     | 基本           | UPnP           | DDNS         | 電子メール | P2P | PPPoE | SNMP | HTTPS | _ |
| -<br>ライプ表示            | カメラ設定        | Multicast    | 高度な設定          |              |       |     |       |      |       |   |
| 9                     |              | P2P#-ビス      | 有効             | $\checkmark$ |       |     |       |      |       |   |
| 再生                    | イベント設定       | Region       | すべて            | $\vee$       |       |     |       |      |       |   |
| <b>1</b>              | システム設定       | P2P状酸        | P2Pは使用できません    |              |       |     |       |      |       |   |
| .997-                 | 全般           |              |                |              |       |     |       |      |       |   |
|                       | ネットワーク設定     |              |                |              |       |     |       |      |       |   |
|                       | 休日設定         |              |                |              |       |     |       |      |       |   |
| $\boldsymbol{\times}$ | ユーザー管理       |              |                |              |       |     |       |      |       |   |
| 882                   | アクセスフィルター    |              |                |              |       |     |       |      |       |   |
| 쑸                     | 機器メンテナンス     |              |                |              |       |     |       |      |       |   |
| ミテータス                 |              | このQRコードをアプ   | リでスキャンしてアドレスを) | 力してください      |       |     |       |      |       |   |
| <b>₽</b>              |              | 保存           |                |              |       |     |       |      |       |   |
| G⇒                    |              |              |                |              |       |     |       |      |       |   |
| コグアウト                 |              |              |                |              |       |     |       |      |       |   |
|                       |              |              |                |              |       |     |       |      |       |   |
|                       |              |              |                |              |       |     |       |      |       |   |
|                       |              |              |                |              |       |     |       |      |       |   |
|                       |              |              |                |              |       |     |       |      |       |   |
|                       |              |              |                |              |       |     |       |      |       |   |
|                       |              |              |                |              |       |     |       |      |       |   |
|                       |              |              |                |              |       |     |       |      |       |   |

⑩カメラの設定をする場合は、[設定]>[カメラ設定]>[カメラ検索]を開きます。 検索条件を設定し [検索]をクリックします。 ⑬接続するカメラを選択し追加をクリックします。

|   | + II DC10= |      |        | 100           |     |    |        |       |     |           |               | 14-75 |     |    |     |      |
|---|------------|------|--------|---------------|-----|----|--------|-------|-----|-----------|---------------|-------|-----|----|-----|------|
|   |            | プロトコ | JL ALL | NIC           | ALL |    | IP範囲 0 | . 0   | 0.0 | 255.255.2 | 55.255        | tex.  |     |    |     |      |
|   | メラ設定       |      | No.    | IPアドレス        | 編集  | 状態 | ポート    | プロトコ  | NIC | MACアドレス   | ファームウエア・<br>ン | パージョ  | モデル | ~: | ンダー | シリアル |
| , | メラ管理       |      | 1      | 192.168.11.17 | 1   |    | 80     | ONVIF | LAN |           |               |       |     |    |     | -    |
| þ | メラ検索       |      | 2      | 192.168.11.38 | 1   |    | 80     | ONVIF | LAN |           |               |       |     |    |     |      |
| l | IZ 設定      |      | 3      | 192.168.11.39 | 1   |    | 80     | ONVIF | LAN |           |               |       |     |    |     |      |
|   | メージ        |      | 4      | 192.168.11.44 | 1   |    | 80     | ONVIF | LAN |           |               |       |     |    |     | -    |
|   | -7/1       |      | 5      | 192.168.11.45 | 1   |    | 80     | ONVIF | LAN |           |               |       |     |    |     | -    |
|   | #ristom    |      | 6      | 192.168.11.55 | 1   |    | 80     | ONVIF | LAN |           |               |       |     |    |     | -    |
|   | DE 14 REAL |      | 7      | 192.168.11.62 | 1   |    | 80     | ONVIF | LAN |           |               |       |     |    |     |      |
| ł | メラメンナナンス   |      | 8      | 192.168.11.69 | 1   |    | 80     | ONVIF | LAN |           |               |       |     |    |     |      |
|   |            |      | 9      | 192.168.11.70 | 1   |    | 80     | ONVIF | LAN |           |               |       |     |    |     |      |
|   | ベント設定      |      | 10     | 192.168.11.71 | 1   |    | 80     | ONVIF | LAN |           |               |       |     |    |     |      |
|   | 7 = 1 the  |      | 11     | 192.168.11.73 | 1   |    | 80     | ONVIF | LAN |           |               |       |     |    |     |      |
|   | 入于互致进      |      | 12     | 192.168.11.75 | 1   |    | 80     | ONVIF | LAN |           |               |       |     |    |     |      |
|   |            |      | 13     | 192.168.11.76 | 1   |    | 80     | ONVIF | LAN |           |               |       |     |    |     |      |
|   |            |      | 14     | 192.168.11.82 | 0   |    | 80     | ONVIF | LAN |           |               |       |     |    |     |      |
|   |            |      | 15     | 192.168.11.95 | -   |    | 80     | ONVIF | LAN |           |               |       |     |    |     |      |
|   |            |      | 16     | 1021601100    |     |    | 80     | ONVE  |     |           |               |       |     |    |     |      |

#### ⑭接続したカメラは [カメラ管理]から確認できます。

| #                  | <b>∦V</b> NSI≪ | カメラ                   | 管理         |            |     |        |    |              |         |      |        |              |                         |            |                            |
|--------------------|----------------|-----------------------|------------|------------|-----|--------|----|--------------|---------|------|--------|--------------|-------------------------|------------|----------------------------|
| 9                  | ローカルPC設定       | <b>b</b> .            | メラ追加       | 一括管理       |     |        |    |              |         |      |        |              |                         |            |                            |
| ライブ車示              | カメラ設定          | チャンネル                 | L          | 3          |     | $\sim$ |    | チャンネル名称      | CAM3    |      |        |              |                         |            |                            |
| 9                  | カメラ管理          | プロトコル                 | L          | ONVIE      |     | $\sim$ |    | IPアドレス       |         |      |        |              |                         |            |                            |
| 再生                 | カメラ検索          | ボート                   |            | 80         |     | -      |    | 伝送プロトコル      | 白動      |      | $\sim$ |              |                         |            |                            |
| =                  | PTZ 設定         | 2-#-\$                | z          | admin      |     |        |    | パスワード        | - 30    |      |        |              |                         |            |                            |
| ・ックア               | イメージ           | 防刻設定                  | -          | ロ NVRと時刻同期 |     |        |    |              |         |      |        |              |                         |            |                            |
|                    | オーディオ          | and the second second |            |            |     |        |    |              |         |      |        |              |                         |            |                            |
|                    | 高度な設定          |                       |            |            |     |        |    |              |         |      |        |              |                         |            |                            |
| 30                 | カメラメンテナンス      | 道法                    | 0          | 更新 削除      | R I | 権限の    | 扁鉄 |              |         |      |        |              |                         |            |                            |
| <b>X</b><br>#252 - | ストレージ          |                       | チャンネル      | チャンネル名称    | 岩隼  | 副除     | 状態 | IPアドレス       | チャンネルID | ボート  | プロトコル  | MACTFUZ      | ファームウエアバー               | モデル        | シリアルナンバー                   |
|                    | イベント設定         |                       | 1          | CAM1       | 1   | Ŵ      |    | 192,168,20,2 | -       | 1,80 | MSSP   | 100316507510 | ション<br>61.8.121.3-r6-c2 | IP-\$5015  | 111N0042306002             |
|                    | システム設定         |                       | 2          | CAM2       | 1   | Ŵ      | 0  | 192.168.20.3 | 1       | 2,80 | MSSP   | 1CC3165075D4 | 31.8.121.3-r4-c2        | IP-S3008FI | 38<br>111N0052306004<br>22 |
|                    |                | 受信帯域(5                | 空き): 74.50 | Mbps       |     |        |    |              |         |      |        |              |                         |            | de de                      |
|                    |                |                       |            |            |     |        |    |              |         |      |        |              |                         |            |                            |
| LU                 |                |                       |            |            |     |        |    |              |         |      |        |              |                         |            |                            |
| E•                 |                |                       |            |            |     |        |    |              |         |      |        |              |                         |            |                            |
| 4グアウト              |                |                       |            |            |     |        |    |              |         |      |        |              |                         |            |                            |
|                    |                |                       |            |            |     |        |    |              |         |      |        |              |                         |            |                            |
|                    |                |                       |            |            |     |        |    |              |         |      |        |              |                         |            |                            |
|                    |                |                       |            |            |     |        |    |              |         |      |        |              |                         |            |                            |
|                    |                |                       |            |            |     |        |    |              |         |      |        |              |                         |            |                            |
|                    |                |                       |            |            |     |        |    |              |         |      |        |              |                         |            |                            |
|                    |                |                       |            |            |     |        |    |              |         |      |        |              |                         |            |                            |
|                    |                |                       |            |            |     |        |    | 12           |         |      |        |              |                         |            |                            |